# Überprüfung konfigurieren und Fehler bei Web Auth bei MAC-Filter beheben

## Inhalt

| Einleitung                              |
|-----------------------------------------|
| Voraussetzungen                         |
| Anforderungen                           |
| Verwendete Komponenten                  |
| Hintergrundinformationen                |
| Konfigurieren                           |
| Netzwerkdiagramm                        |
| Konfigurationen                         |
| Webparameter konfigurieren              |
| Richtlinienprofil konfigurieren         |
| WLAN-Profil konfigurieren               |
| AAA-Einstellungen konfigurieren:        |
| ISE-Konfiguration:                      |
| Überprüfung                             |
| Controller-Konfiguration                |
| Client-Richtlinienstatus auf Controller |
| Fehlerbehebung                          |
| Erfassung radioaktiver Spuren           |
| Integrierte Paketerfassung:             |
| Verwandter Artikel                      |

## Einleitung

In diesem Dokument wird die Funktion zum Konfigurieren, Beheben von Fehlern und Überprüfen der lokalen Webauthentifizierung unter "Mac Filter Failure" beschrieben, bei der ISE für die externe Authentifizierung verwendet wird.

## Voraussetzungen

Konfigurieren der ISE für die MAC-Authentifizierung

Auf ISE/Active Directory konfigurierte gültige Benutzeranmeldeinformationen

## Anforderungen

Cisco empfiehlt, dass Sie über Kenntnisse in folgenden Bereichen verfügen:

Grundlegendes Verständnis für die Navigation durch die Webbenutzeroberfläche des Controllers

Konfiguration von Richtlinien, WLAN-Profil und Richtlinien-Tags

Konfiguration von Servicerichtlinien auf der ISE

Verwendete Komponenten

9800 WLC Version 17.12.2

C9120 AXI-AP

Switch 9300

ISE Version 3.1.0.518

Die Informationen in diesem Dokument beziehen sich auf Geräte in einer speziell eingerichteten Testumgebung. Alle Geräte, die in diesem Dokument benutzt wurden, begannen mit einer gelöschten (Nichterfüllungs) Konfiguration. Wenn Ihr Netzwerk in Betrieb ist, stellen Sie sicher, dass Sie die möglichen Auswirkungen aller Befehle kennen.

## Hintergrundinformationen

Die Web Auth-Funktion "On Mac Failure Filter" (Filter bei Mac-Ausfällen) dient als Fallback-Mechanismus in WLAN-Umgebungen, die sowohl MAC Authentication als auch Web Authentication verwenden.

- Fallback-Mechanismus: Wenn ein Client versucht, über einen externen RADIUS-Server (ISE) oder lokalen Server eine Verbindung zu einem WLAN mit MAC-Filter herzustellen, und sich nicht authentifiziert, initiiert diese Funktion automatisch eine Layer-3-Webauthentifizierung.
- Erfolgreiche Authentifizierung: Wenn sich ein Client erfolgreich über den MAC-Filter authentifiziert, wird die Web-Authentifizierung umgangen, sodass der Client direkt eine Verbindung mit dem WLAN herstellen kann.
- Vermeiden von Diszuordnungen: Diese Funktion hilft, Diszuordnungen zu vermeiden, die sonst aufgrund von Fehlern bei der MAC-Filterauthentifizierung auftreten können.

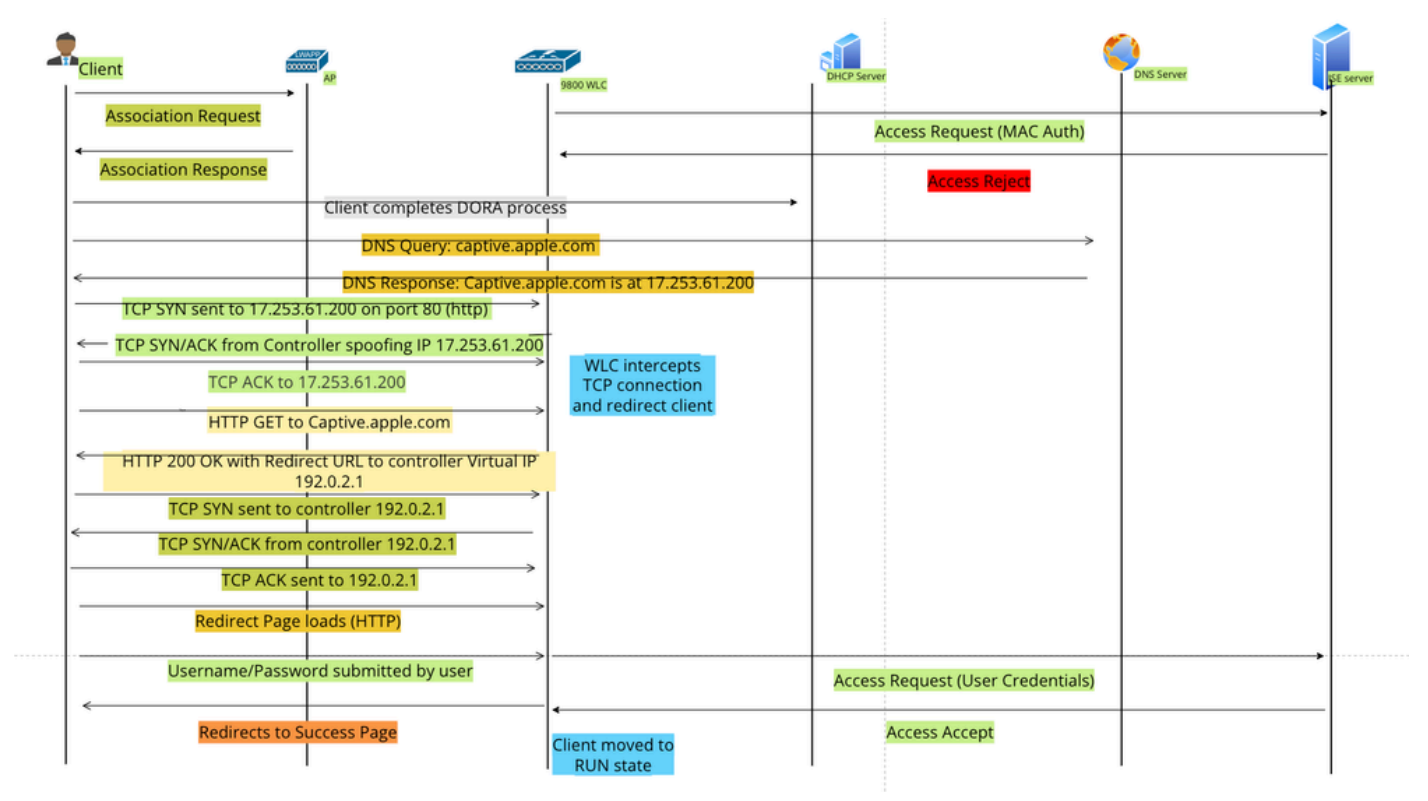

Web-Auth-Fluss

## Konfigurieren

Netzwerkdiagramm

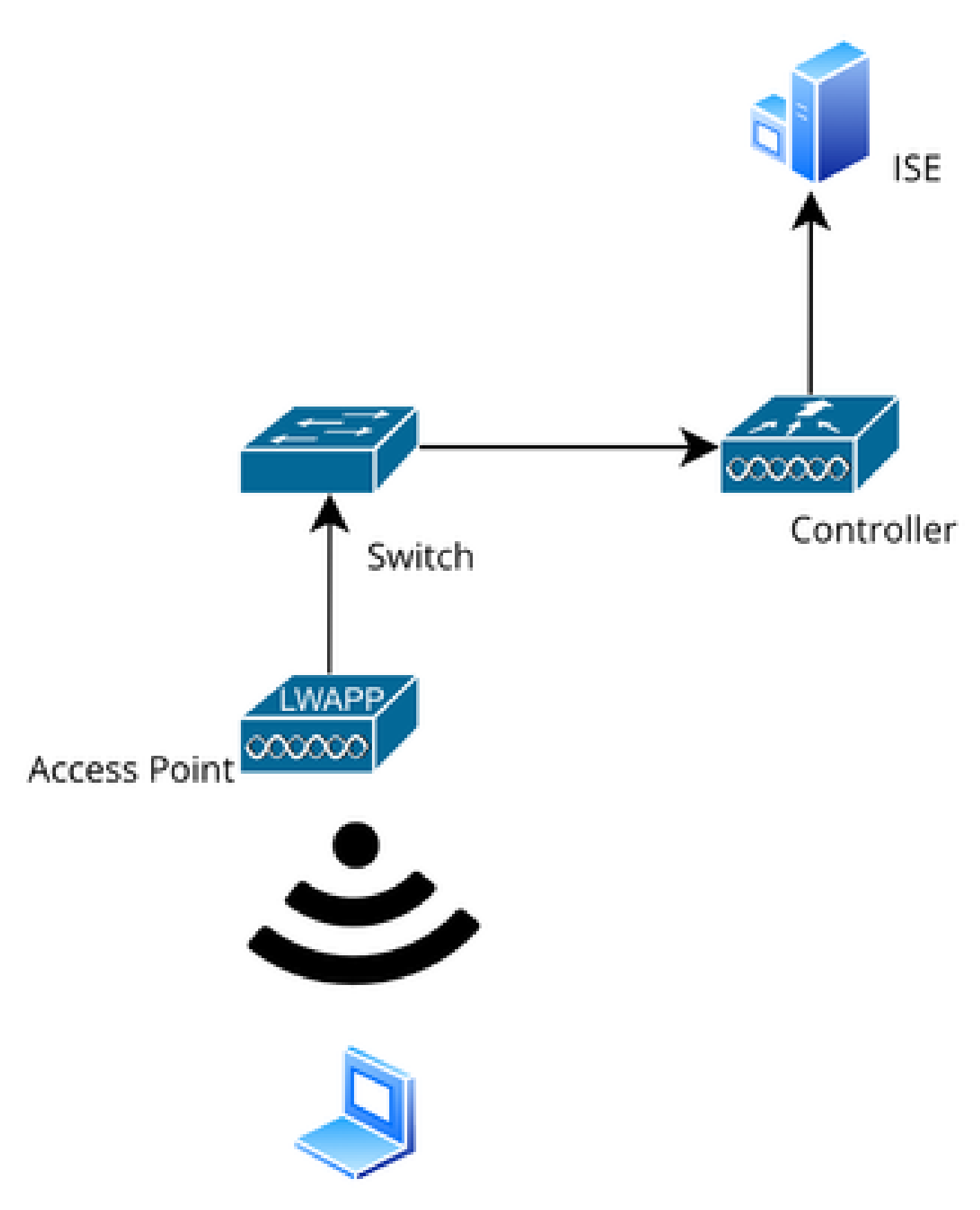

Netzwerktopologie

Konfigurationen

## Webparameter konfigurieren

Navigieren Sie zu Configuration > Security > Web Auth, und wählen Sie die globale Parameterzuordnung aus.

Überprüfen Sie die Konfiguration der virtuellen IP-Adresse und des Vertrauenspunkts aus der globalen Parameterzuordnung. Alle benutzerdefinierten Web Auth-Parameterprofile übernehmen die Konfiguration der virtuellen IP und des Vertrauenspunkts aus der globalen Parameterzuordnung.

| Edit Web Auth Parameter  |           |                                    |                    |  |  |  |
|--------------------------|-----------|------------------------------------|--------------------|--|--|--|
| General Advanced         |           |                                    |                    |  |  |  |
| Parameter-map Name       | global    | Virtual IPv4 Address               | 192.0.2.1          |  |  |  |
| Maximum HTTP connections | 100       | Trustpoint                         | TP-self-signed-3 🔻 |  |  |  |
| Init-State Timeout(secs) | 120       | Virtual IPv4 Hostname              |                    |  |  |  |
| Туре                     | webauth 🗸 | Virtual IPv6 Address               | X:X:X:X:X          |  |  |  |
| Captive Bypass Portal    | 0         | Web Auth intercept HTTPs           | 0                  |  |  |  |
| Disable Success Window   | 0         | Enable HTTP server for Web<br>Auth |                    |  |  |  |
| Disable Logout Window    | 0         | Disable HTTP secure server         | 0                  |  |  |  |
| Disable Cisco Logo       | 0         | for Web Auth                       |                    |  |  |  |
| Planning Oliant Ptotus   | Ο         | Banner Configuration               |                    |  |  |  |

Globales Webauthentifizierungsparameterprofil

Schritt 1: Wählen Sie "Hinzufügen", um eine benutzerdefinierte Web-

Authentifizierungsparameterzuordnung zu erstellen. Geben Sie den Profilnamen ein, und wählen Sie als Typ "Webauth" aus.

| Conf | Configuration • > Security • > Web Auth |                          |            |   |                   |
|------|-----------------------------------------|--------------------------|------------|---|-------------------|
| +    | Add × Delete                            |                          |            |   |                   |
|      | Parameter Map Name                      | Create Web Auth Param    |            | × |                   |
|      | global                                  | Parameter-map Name*      | Web-Filter |   |                   |
|      |                                         | Maximum HTTP connections | 1-200      |   |                   |
|      |                                         | Init-State Timeout(secs) | 60-3932100 |   |                   |
|      |                                         | Туре                     | webauth 🔻  |   |                   |
|      |                                         | Close                    |            |   | ✓ Apply to Device |

Webauthentifizierungs-Parameterprofil

Wenn Ihre Clients auch eine IPv6-Adresse erhalten, müssen Sie der Parameterzuordnung auch eine virtuelle IPv6-Adresse hinzufügen. Verwenden Sie eine IP im Dokumentationsbereich 2001:db8::/32

Wenn Ihre Clients eine IPv6-Adresse erhalten haben, ist es gut möglich, dass sie versuchen, die HTTP-Web-Authentifizierungsumleitung in V6 und nicht in V4 zu erhalten. Aus diesem Grund müssen Sie auch das virtuelle IPv6 festlegen.

CLI-Konfiguration:

```
parameter-map type webauth Web-Filter
type webauth
```

## Richtlinienprofil konfigurieren

Schritt 1: Richtlinienprofil erstellen

Navigieren Sie zu Konfiguration > Tags & Profile > Richtlinie. Wählen Sie "Hinzufügen". Geben Sie auf der Registerkarte Allgemein einen Namen für das Profil an, und aktivieren Sie den Statusschalter.

| Conf | Configuration * > Tags & Profiles * > Policy |                    |         |                        |                             |                   |              |                                      |                                 |
|------|----------------------------------------------|--------------------|---------|------------------------|-----------------------------|-------------------|--------------|--------------------------------------|---------------------------------|
| +    | Add                                          | Add Policy Profile |         |                        |                             |                   |              |                                      |                                 |
|      | Admin <b>Y</b><br>Status                     |                    |         | A Disabling a Policy o | r configuring it in 'Enable | ed' state, will r | esult in los | s of connectivity for clients associ | iated with this Policy profile. |
|      | 0                                            | Gene               | eral    | Access Policies        | QOS and AVC                 | Mobility          | Advan        | ced                                  |                                 |
|      | 0                                            | r                  | Name*   | *                      | Web-Filter-Policy           | 4                 |              | WLAN Switching Policy                |                                 |
| 0    | 0                                            |                    | Descri  | ption                  | Enter Description           |                   |              | Central Switching                    |                                 |
|      | 0                                            | \$                 | Status  |                        | ENABLED                     | ]                 |              | Central Authentication               |                                 |
| 0    | 0                                            | F                  | Passive | e Client               | DISABLED                    | -                 |              | Central DHCP                         | ENABLED                         |
|      | 0                                            | I                  | P MAC   | C Binding              | ENABLED                     |                   |              | Flex NAT/PAT                         | DISABLED                        |
|      | 0                                            | E                  | Encryp  | ted Traffic Analytics  | DISABLED                    |                   |              |                                      |                                 |
|      | 0                                            |                    | CTS P   | Policy                 |                             |                   |              |                                      |                                 |
| 14   | < 1                                          | 1                  | nline T | lagging                | 0                           |                   |              |                                      |                                 |
|      |                                              | \$                 | SGACL   | _ Enforcement          | O                           |                   |              |                                      |                                 |
|      |                                              |                    |         |                        |                             |                   |              |                                      |                                 |

Richtlinienprofil

### Schritt 2:

Wählen Sie auf der Registerkarte Access Policies (Zugriffsrichtlinien) das Client-VLAN aus der Dropdown-Liste im VLAN-Abschnitt aus.

| General               | Access Policies         | QOS and AVC | Mobility       | Advanced |             |                  |   |  |
|-----------------------|-------------------------|-------------|----------------|----------|-------------|------------------|---|--|
| RADIUS                | Profiling               |             |                |          | WLAN ACL    |                  |   |  |
| HTTP TU               | V Caching               |             |                |          | IPv4 ACL    | Search or Select | • |  |
| DHCP TI               | V Caching               |             |                |          | IPv6 ACL    | Search or Select | • |  |
| WLAN I                | ocal Profiling          |             |                |          | URL Filters |                  | i |  |
| Global S<br>Classific | tate of Device<br>ation | i           |                |          |             |                  |   |  |
| Local Su              | bscriber Policy Name    | Search      | or Select      | ▼ 2      | Pre Auth    | Search or Select | • |  |
| VLAN                  |                         |             |                |          | Post Auth   | Search or Select | • |  |
| VLAN/VL               | AN Group                | VLAN2       | 074            | • i      |             |                  |   |  |
| Multicast             | t VLAN                  | Enter N     | /ulticast VLAN |          |             |                  |   |  |

Registerkarte "Zugriffsrichtlinie"

## CLI-Konfiguration:

## WLAN-Profil konfigurieren

Schritt 1: Navigieren Sie zu Configuration > Tags and Profiles > WLANs. Wählen Sie "Hinzufügen", um ein neues Profil zu erstellen. Definieren Sie einen Profilnamen und einen SSID-Namen, und aktivieren Sie das Statusfeld.

| Config | Configuration • > Tags & Profiles • > WLANs |                    |                     |                                                        |  |  |
|--------|---------------------------------------------|--------------------|---------------------|--------------------------------------------------------|--|--|
| + 4    | Add X Delete                                |                    |                     |                                                        |  |  |
| Add    | WLAN                                        |                    |                     |                                                        |  |  |
| Ge     | neral Security                              | Advanced           |                     |                                                        |  |  |
|        | Profile Name*                               | Mac_Filtering_Wlan | Radio Polic         | cy (i)                                                 |  |  |
|        | SSID*                                       | Mac_Filtering_Wlan | 6 011-              | Show slot configuration                                |  |  |
|        | WLAN ID*                                    | 9                  | Status              | ENABLED                                                |  |  |
|        | Status                                      |                    |                     | <ul><li>WPA3 Enabled</li><li>Dot11ax Enabled</li></ul> |  |  |
|        | Broadcast SSID                              | ENABLED            | 5 GHz               |                                                        |  |  |
|        |                                             |                    | Status              | ENABLED                                                |  |  |
|        |                                             |                    | 2.4 GHz             |                                                        |  |  |
|        |                                             |                    | Status              | ENABLED                                                |  |  |
|        |                                             |                    | 802.11b/g<br>Policy | 802.11b/g 🔻                                            |  |  |

WLAN-Profil

Schritt 2: Aktivieren Sie auf der Registerkarte Sicherheit das Kontrollkästchen "Mac Filtering", und konfigurieren Sie den RADIUS-Server in der Autorisierungsliste (ISE oder lokaler Server). Bei dieser Konfiguration wird ISE sowohl für die Mac-Authentifizierung als auch für die Web-Authentifizierung verwendet.

| Add WLAN              |         |           |             |               |      |
|-----------------------|---------|-----------|-------------|---------------|------|
| General Security      | Advance | ed        |             |               |      |
| Layer2 Layer3         | AAA     |           |             |               |      |
| O WPA + WPA2          |         | 42 + WPA3 | O WPA3      | ○ Static WEP  | None |
| MAC Filtering         |         | Authoriza | ation List* | network v (i) |      |
| OWE Transition Mode   | D       |           |             |               |      |
| Lobby Admin Access    |         |           |             |               |      |
| Fast Transition       |         |           |             |               |      |
| Status                |         | Disabled  | ▼           |               |      |
| Over the DS           |         | O         |             |               |      |
| Reassociation Timeout | *       | 20        |             |               |      |

WLAN Layer 2-Sicherheit

Schritt 3: Navigieren Sie zu Security > Layer 3. Aktivieren Sie die Webrichtlinie, und ordnen Sie sie dem Profil Web Authentication Parameter Map zu. Aktivieren Sie das Kontrollkästchen "On Mac Filter Failure" (Bei Mac-Filterfehler), und wählen Sie den RADIUS-Server aus der Dropdown-Liste "Authentication" (Authentifizierung) aus.

| 🛦 Changi      | ng WLAN paramet                                      | ers while it                                                                                | is enabled will re                                                                                                    | sult in loss of connectivity for clien                                                                                                    | ts connected to it.                                                                                                    |
|---------------|------------------------------------------------------|---------------------------------------------------------------------------------------------|----------------------------------------------------------------------------------------------------|----------------------------------------------------------------------------------------------------|----------------------------------------------------------------------------------------------------|
| Security      | Advanced                                             | Add To                                                                                      | Policy Tags                                                                                                    |                                                                                                    |                                                                                                    |
| Layer3        | AAA                                                  |                                                                                             |                                                                                                    |                                                                                                    |                                                                                                    |
| icy           |                                                      | ]                                                                                           |                                                                                                    | << Hide<br>On MAC Filter Failure                                                                                                    | Ø                                                                                                    |
| h Parameter I | Map We                                               | b-Filter                                                                                    | •                                                                                                    | Splash Web Redirect                                                                                                    | DISABLED                                                                                                    |
| cation List   | ISE                                                  | -List                                                                                       | ₽                                                                                                    | Preauthentication ACL                                                                                                    |                                                                                                    |
|               | Changi Security Layer3 icy h Parameter I cation List | Changing WLAN parameter Security Advanced Layer3 AAA icy h Parameter Map We cation List ISE | ▲ Changing WLAN parameters while it<br>Security Advanced Add To<br>Layer3 AAA<br>icy ②<br>h Parameter Map Web-Filter<br>cation List ISE-List | ▲ Changing WLAN parameters while it is enabled will res<br>Security Advanced Add To Policy Tags<br>Layer3 AAA<br>icy  Image: Add To Policy Tags Layer3 AAA Image: Add To Policy Tags Image: Add To Policy Tags < | Changing WLAN parameters while it is enabled will result in loss of connectivity for client  Security Advanced Add To Policy Tags Layer3 AAA  icy  h Parameter Map Web-Filter Neb-Filter N |

Registerkarte "WLAN Layer3-Sicherheit"

## **CLI-Konfiguration**

```
wlan Mac_Filtering_Wlan 9 Mac_Filtering_Wlan
mac-filtering network
radio policy dot11 24ghz
radio policy dot11 5ghz
no security ft adaptive
no security wpa
no security wpa wpa2
no security wpa wpa2 ciphers aes
no security wpa akm dot1x
security web-auth
security web-auth authentication-list ISE-List
security web-auth on-macfilter-failure
security web-auth parameter-map Web-Filter
no shutdown
```

Schritt 4: Konfigurieren von Richtlinientags, Erstellen eines WLAN-Profils und Zuordnung von Richtlinienprofilen

Navigieren Sie zu Konfiguration > Tags & Profile > Tags > Policy. Klicken Sie auf "Hinzufügen", um einen Namen für das Policy Tag (Richtlinien-Tag) zu definieren. Wählen Sie unter WLAN-Policy Maps (WLAN-Richtlinienzuordnungen) die Option Add (Hinzufügen) aus, um das zuvor erstellte WLAN- und Richtlinienprofil zuzuordnen.

| × |
|---|
|   |
|   |
|   |
| r |
|   |
|   |
|   |
|   |

Richtlinien-TAG-Übersicht

```
wireless tag policy default-policy-tag
  description "default policy-tag"
  wlan Mac_Filtering_Wlan policy Web-Filter-Policy
```

Schritt 5: Navigieren Sie zu Configuration > Wireless > Access Point. Wählen Sie den Access Point aus, der für die Übertragung dieser SSID verantwortlich ist. Weisen Sie im Menü Edit AP (AP bearbeiten) die erstellte Policy Tag (Richtlinien-Tag) zu.

| Configuration - > Wireless - > Access Poi | Edit AP            |                             |                          |                         |
|-------------------------------------------|--------------------|-----------------------------|--------------------------|-------------------------|
|                                           | General Interfaces | High Availability Inventory | Geolocation ICap         | Advanced Support Bundle |
| <ul> <li>All Access Points</li> </ul>     | General            |                             | Tags                     |                         |
| Total APs : 3                             | AP Name*           | AP2-AIR-AP3802I-D-K9        | Policy                   | default-policy-tag 🔻 💈  |
| AP Name AP Model                          | Location*          | default location            | Site                     | default-site-tag 👻 💈    |
| POD1419-AP9117-                           | Base Radio MAC     | 1880.902b.05e0              | RF                       | default-rf-tag 👻 💈      |
| AP2-AIR-AP3802I-D-                        | Ethernet MAC       | a023.9fd9.0834              | Write Tag Config to AP   | (1)                     |
| APF01D.2DF4.13C0 🏭 AIR-AP1840I-D-         | Admin Status       | ENABLED                     | Version                  |                         |
|                                           | AP Mode            | Local                       | Primary Software Version | 17.12.2.35              |
|                                           | Operation Status   | Registered                  | Predownloaded Status     | N/A                     |
| > 6 GHz Radios                            | Fabric Status      | Disabled                    | Predownloaded Version    | N/A                     |
| > 5 GHz Radios                            | CleanAir NSI Key   |                             | Next Retry Time          | N/A                     |
|                                           | LED Settings       |                             |                          |                         |

Richtlinienbasierte TAGs werden AP zugeordnet

## AAA-Einstellungen konfigurieren:

Schritt 1: Erstellen eines Radius-Servers:

Navigieren Sie zu Configuration > Security > AAA. Klicken Sie im Abschnitt "Server/Gruppe" auf die Option "Hinzufügen". Geben Sie auf der Seite "Create AAA Radius Server" (AAA-Radius-Server erstellen) den Servernamen, die IP-Adresse und den gemeinsamen Schlüssel ein.

| Configuration * > Security * > / | Configuration * > Security * > AAA Show Me How (>) |                        |                 |  |  |  |
|----------------------------------|----------------------------------------------------|------------------------|-----------------|--|--|--|
| + AAA Wizard                     |                                                    |                        |                 |  |  |  |
| Servers / Groups AAA Metho       | d List AAA Advanced                                |                        |                 |  |  |  |
| + Add × Delete                   |                                                    |                        |                 |  |  |  |
| RADIUS                           | rvers Server Groups                                |                        |                 |  |  |  |
| Create AAA Radius Server         |                                                    |                        | د               |  |  |  |
| Name*                            |                                                    | Support for CoA (i)    | ENABLED         |  |  |  |
| Server Address*                  | IPv4/IPv6/Hostname                                 | CoA Server Key Type    | Clear Text 🔻    |  |  |  |
| PAC Key                          | 0                                                  | CoA Server Key (i)     |                 |  |  |  |
| Кеу Туре                         | Clear Text                                         | Confirm CoA Server Key |                 |  |  |  |
| Key* (i)                         |                                                    | Automate Tester        | 0               |  |  |  |
| Confirm Key*                     |                                                    |                        |                 |  |  |  |
| Auth Port                        | 1812                                               |                        |                 |  |  |  |
| Acct Port                        | 1813                                               |                        |                 |  |  |  |
| Server Timeout (seconds)         | 1-1000                                             |                        |                 |  |  |  |
| Retry Count                      | 0-100                                              |                        |                 |  |  |  |
| Cancel                           |                                                    |                        | Apply to Device |  |  |  |

Serverkonfiguration

## **CLI-Konfiguration**

```
radius server ISE-Auth
  address ipv4 10.197.224.122 auth-port 1812 acct-port 1813
  key *****
  server name ISE-Auth
```

Schritt 2: Erstellen einer Radius-Servergruppe:

Wählen Sie im Abschnitt "Server Groups" die Option "Add" (Hinzufügen) aus, um eine Servergruppe zu definieren. Schalten Sie zwischen den Servern um, die in der gleichen Gruppenkonfiguration enthalten sein sollen.

Es ist nicht erforderlich, die Quellschnittstelle festzulegen. Standardmäßig verwendet der 9800 seine Routing-Tabelle, um die Schnittstelle zu ermitteln, über die der RADIUS-Server erreicht werden kann, und verwendet in der Regel das Standard-Gateway.

| Configurati | on - > Security - > AAA Sho | w Me How 📀                     |
|-------------|-----------------------------|--------------------------------|
| + AAA W     | lizard                      |                                |
| Servers / G | AAA Method List             | AAA Advanced                   |
| + Add       |                             |                                |
| RADIUS      | Servers                     | Server Groups                  |
| TACAC       | Create AAA Radius Server    | Group                          |
| LDAP        | Name*                       | ISE-Group < ① Name is required |
|             | Group Type                  | RADIUS                         |
|             | MAC-Delimiter               | none 🔻                         |
|             | MAC-Filtering               | none 🔻                         |
|             | Dead-Time (mins)            | 5                              |
|             | Load Balance                | DISABLED                       |
|             | Source Interface VLAN ID    | 2074 🗸 🗶                       |
|             | Available Servers           | Assigned Servers               |
|             |                             | > ISE-Auth Ā                   |

Servergruppe

### **CLI-Konfiguration**

```
aaa group server radius ISE-Group
server name ISE-Auth
ip radius source-interface Vlan2074
deadtime 5
```

Schritt 3: Konfigurieren der AAA-Methodenliste:

Navigieren Sie zur Registerkarte AAA-Methodenliste. Klicken Sie unter Authentifizierung auf Hinzufügen. Definieren Sie einen Methodenlistennamen mit Type als "login" und Group type als "Group". Ordnen Sie die konfigurierte Authentifizierungsservergruppe im Abschnitt Zugewiesene Servergruppe zu.

| Configuration • > Se | ecurity -> AAA Show Me How >>                                                                                                 |              |                               |                 |
|----------------------|----------------------------------------------------------------------------------------------------|--------------|-------------------------------|-----------------|
| + AAA Wizard         |                                                                                                    |              |                               |                 |
| Servers / Groups     | AAA Method List AAA Advanced                                                                                                  |              |                               |                 |
| Authentication       | + Add × Delete                                                                                                    |              |                               |                 |
| Accounting           | Quick Setup: AAA Authentio                                                                                                    | cation       |                               | ж               |
|                      | Method List Name*                                                                                                    | ISE-List     |                               |                 |
|                      | Туре*                                                                                                    | login 🔻      | <b>i</b>                      |                 |
|                      | Group Type                                                                                                    | group 🔻      | <b>i</b>                      |                 |
|                      | Fallback to local<br>Available Server Groups<br>undefined<br>Radius-Group<br>Test-group<br>test-group<br>undefined<br>tacacs1 | As<br>ISE-Gr | ssigned Server Groups<br>roup | ×<br>×          |
|                      | "D Cancel                                                                                                    |              |                               | Apply to Device |

Liste der Authentifizierungsmethoden

## **CLI-Konfiguration**

aaa authentication login ISE-List group ISE-Group

Navigieren Sie zum Abschnitt "Autorisierungsmethodenliste", und klicken Sie auf "Hinzufügen". Definieren Sie einen Methodenlistennamen, und setzen Sie den Typ auf "network", wobei Gruppentyp "Group" ist. Schalten Sie den konfigurierten RADIUS-Server in den Abschnitt Zugewiesene Servergruppen um.

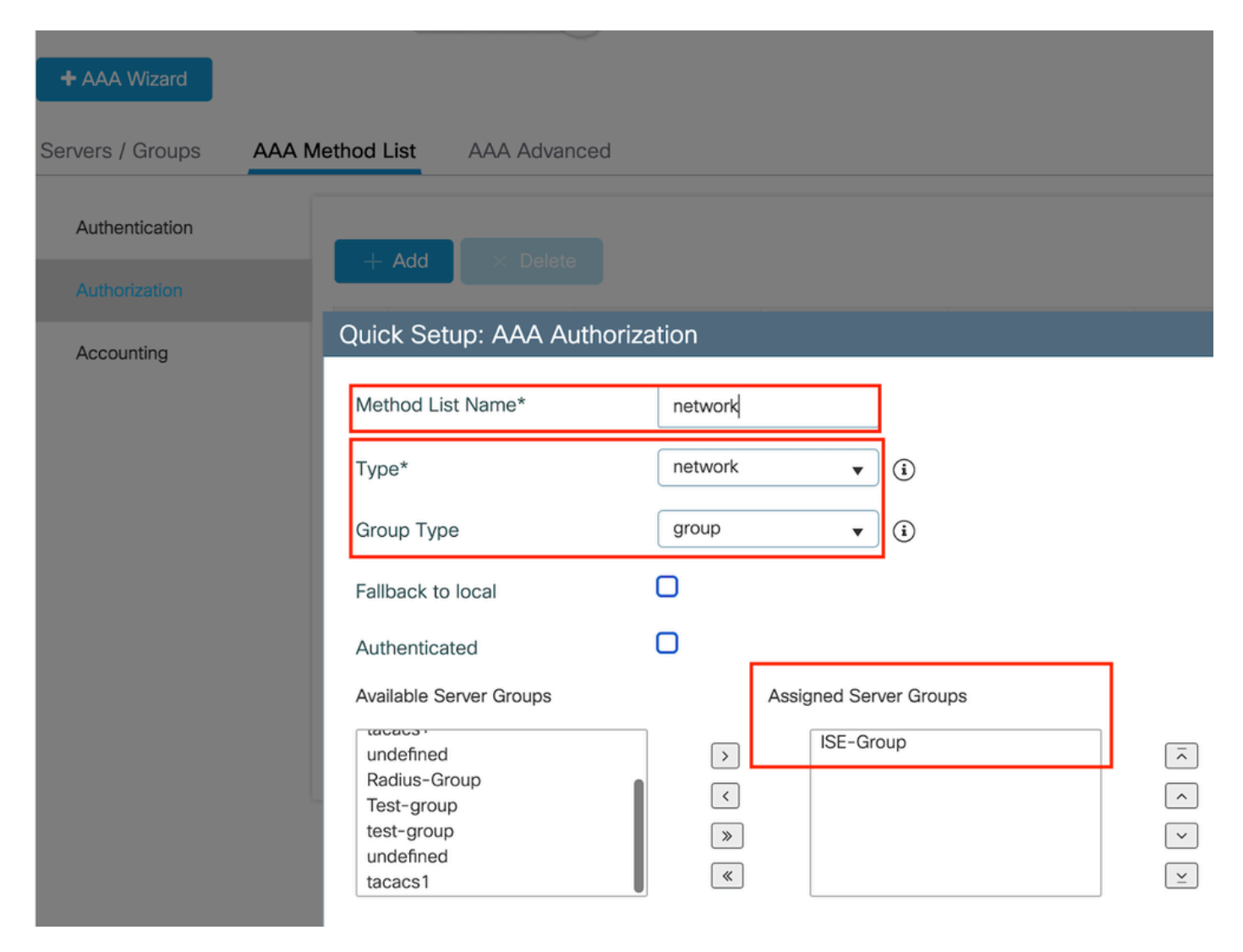

Liste der Autorisierungsmethoden

## **CLI-Konfiguration**

aaa authorization network network group ISE-Group

## **ISE-Konfiguration**:

WLC als Netzwerkgerät zur ISE hinzufügen

Schritt 1: Navigieren Sie zu Administration > Network Devices, und klicken Sie auf Add. Geben Sie die IP-Adresse, den Hostnamen und den gemeinsamen geheimen Schlüssel des Controllers in die Radius-Authentifizierungseinstellungen ein.

## Network Devices

| Name                    |                         |   |    |      |
|-------------------------|-------------------------|---|----|------|
| Description             |                         |   |    |      |
|                         |                         |   |    |      |
| IP Address              | ✓ * IP :                | / | 32 | ¢    |
| etzwerkgerät hinzufügen | Authentication Settings |   |    |      |
| RADIUS UD               | P Settings              |   |    |      |
| Protocol                | RADIUS                  |   |    |      |
| Shared Secre            | et                      |   |    | Show |
| emeinsamer Schlüssel    |                         |   |    |      |

Schritt 2: Benutzereintrag erstellen

Wählen Sie unter Identity Management > Identities die Option Add (Hinzufügen) aus.

Konfigurieren Sie den Benutzernamen und das Kennwort, die der Client für die Webauthentifizierung verwenden muss.

### Network Access Users List > testuser

| V Network Access User |           |             |  |   |      |                |   |
|-----------------------|-----------|-------------|--|---|------|----------------|---|
| * Username            | testuse   | r           |  |   |      |                |   |
| Status                | 🗹 Enab    | oled V      |  | 1 |      |                |   |
| Email                 |           |             |  |   |      |                |   |
| $^{\vee}$ Passwo      | rds       |             |  |   |      |                | 1 |
| Password Ty           | vpe: Int  | ernal Users |  | ~ |      |                |   |
|                       | Pas       | ssword      |  |   | Re-E | Enter Password |   |
| * Login Pass          | word ···· |             |  |   |      |                |   |

Hinzufügen von Benutzeranmeldeinformationen

Schritt 3: Navigieren Sie zu Administration > Identity Management > Groups > Registered Devices, und klicken Sie auf Add.

Geben Sie die MAC-Adresse des Geräts ein, um einen Eintrag auf dem Server zu erstellen.

| ■ Cisco ISE                                                                              |                                       | Administration                                | <ul> <li>Identity Management</li> </ul> |                  |                |
|------------------------------------------------------------------------------------------|---------------------------------------|-----------------------------------------------|-----------------------------------------|------------------|----------------|
| Identities Groups External Id                                                            | lentity Sources                       | Identity Source Se                            | quences Settings                        |                  |                |
| Identity Groups                                                                          | Endpoint Identity<br>Endpoint Id      | y Group List > RegisteredDer<br>lentity Group | vices                                   |                  |                |
| C E @  C Endpoint Identity Groups Blocked List GuestEndpoints Frofiled RegisteredDevices | * Name<br>Description<br>Parent Group | RegisteredDevices                             | entity Group                            |                  |                |
| <ul> <li>Unknown</li> <li>User Identity Groups</li> </ul>                                | Identity Group E                      | Endpoints                                     |                                         |                  | Save<br>Select |
|                                                                                          | MA                                    | C Address                                     | Static Group Assignment                 | Endpoint Profile |                |

MAC-Adresse des Geräts hinzufügen

### Schritt 4: Erstellen einer Servicerichtlinie

Navigieren Sie zu Policy > Policy sets, und wählen Sie das Pluszeichen aus, um einen neuen Policy Set zu erstellen.

Dieser Richtliniensatz ist für die Web-Benutzerauthentifizierung vorgesehen, bei der ein Benutzername und ein Kennwort für den Client in Identity Management erstellt werden.

| Policy | Sets→     | User-Webauth   |             |                   | Reset    | Reset Policyset Hitcounts Save           |
|--------|-----------|----------------|-------------|-------------------|----------|------------------------------------------|
| Sta    | atus Po   | olicy Set Name | Description | Conditions        |          | Allowed Protocols / Server Sequence Hits |
| 9      | Search    |                |             |                   |          | )                                        |
|        | 0         | User-Webauth   |             | E Wireless_802.1X |          | Default Network Access 🙁 >> + 0          |
| ~ Auth | enticatio | n Policy (1)   |             |                   |          |                                          |
| ÷      | Status    | Rule Name      | Conditions  |                   | Use      | Hits Actions                             |
|        | Search    | 1              |             |                   |          |                                          |
|        |           |                |             | +                 |          |                                          |
|        | 0         | Default        |             |                   | Internal | Users 🗷 🗸                                |
|        |           |                |             |                   | > Optic  | ons 🤤                                    |

Richtlinie für den Webauthentifizierungsdienst

Erstellen Sie auf ähnliche Weise eine MAB-Dienstrichtlinie, und ordnen Sie interne Endpunkte

### unter der Authentifizierungsrichtlinie zu.

| Policy Sets→ Test-M          | IAB              |                                       | Reset            | Reset Policyset Hitcounts Save           |
|------------------------------|------------------|---------------------------------------|------------------|------------------------------------------|
| Status Policy Set            | Name Description | Conditions                            |                  | Allowed Protocols / Server Sequence Hits |
| Q Search                     |                  |                                       |                  |                                          |
| Test-MA                      | В                | 는 Normalised Radius-RadiusFlowType EQ | UALS WirelessMAB | Default Network Access $~$ $\sim$ $+$ 0  |
| $\vee$ Authentication Policy | (1)              |                                       |                  |                                          |
| 🕂 Status Rule N              | lame Conditions  |                                       | Use              | Hits Actions                             |
| Q Search                     |                  |                                       |                  |                                          |
|                              |                  | +                                     |                  |                                          |
| Ø Default                    |                  |                                       | > Opti           | Endpoints 🗷 🗸 o 🏠                        |
|                              |                  |                                       | Optiv            |                                          |

Richtlinie für MAB-Authentifizierungsdienst

## Überprüfung

## Controller-Konfiguration

#### <#root>

show wireless tag policy detailed

#### default-policy-tag

Policy Tag Name : default-policy-tag Description : default policy-tag Number of WLAN-POLICY maps: 1 WLAN Profile Name Policy Name

:

Mac\_Filtering\_Wlan

Web-Filter-Policy

#### <#root>

show wireless profile policy detailed

Web-Filter-Policy

Policy Profile Name

Web-Filter-Policy

| Description    | :   |
|----------------|-----|
| Status         | •   |
| ENABLED        |     |
| VLAN           | :   |
| 2074           |     |
| Multicast VLAN | : 0 |

### <#root>

show wlan name

#### Mac\_Filtering\_Wlan

WLAN Profile Name :

#### Mac\_Filtering\_Wlan

| Identifier<br>Description<br>Network Name (SSID)         | : | 9        |
|----------------------------------------------------------|---|----------|
| Mac_Filtering_Wlan                                       |   |          |
| Status                                                   | : |          |
| Enabled                                                  |   |          |
| Broadcast SSID                                           | : |          |
| Enabled                                                  |   |          |
| Mac Filter Authorization list name                       | : |          |
| network                                                  |   |          |
| Webauth On-mac-filter Failure :                          |   |          |
| Enabled                                                  |   |          |
| Webauth Authentication List Name                         | : |          |
| ISE-List                                                 |   |          |
| Webauth Authorization List Name<br>Webauth Parameter Map | : | Disabled |

#### Web-Filter

### <#root>

show parameter-map type webauth name Web-Filter
Parameter Map Name :

#### Web-Filter

Type :

#### webauth

| Auth-proxy Init State time  | : 120 sec |
|-----------------------------|-----------|
| Webauth max-http connection | : 100     |
| Webauth logout-window       | :         |
|                             |           |

#### Enabled

Webauth success-window

#### Enabled

| Consent Email              | : | Disabled |
|----------------------------|---|----------|
| Activation Mode            | : | Replace  |
| Sleeping-Client            | : | Disabled |
| Webauth login-auth-bypass: |   |          |

:

#### <#root>

show ip http server status

HTTP server status:

#### Enabled

HTTP server port:

80

```
HTTP server active supplementary listener ports: 21111
HTTP server authentication method: local
HTTP server auth-retry 0 time-window 0
HTTP server digest algorithm: md5
HTTP server access class: 0
HTTP server IPv4 access class: None
HTTP server IPv6 access class: None
HTTP server base path:
HTTP File Upload status: Disabled
HTTP server upload path:
HTTP server help root:
Maximum number of concurrent server connections allowed: 300
Maximum number of secondary server connections allowed: 50
Server idle time-out: 180 seconds
Server life time-out: 180 seconds
Server session idle time-out: 600 seconds
Maximum number of requests allowed on a connection: 25
Server linger time : 60 seconds
HTTP server active session modules: ALL
HTTP secure server capability: Present
HTTP secure server status:
```

#### Enabled

HTTP secure server port:

443

| WLAN Profile Name Policy |                   |      |      |
|--------------------------|-------------------|------|------|
| WLAN Profile Name        | Policy Name       | VLAN | Flex |
| Mac_Filtering_Wlan       | Web-Filter-Policy | 2074 | ENAB |

## Client-Richtlinienstatus auf Controller

Navigieren Sie zum Abschnitt Dashboard > Clients, um den Status der verbundenen Clients zu bestätigen.

Der Client befindet sich derzeit im ausstehenden Webauthentifizierungsstatus.

| Client                      | s Sleeping C            | Clients Ex        | cluded Clients            |                                |         |   |                    |        |                     |                        |          |   |                       |                |     |
|-----------------------------|-------------------------|-------------------|---------------------------|--------------------------------|---------|---|--------------------|--------|---------------------|------------------------|----------|---|-----------------------|----------------|-----|
| Selected 0 out of 1 Clients |                         |                   |                           |                                |         |   |                    |        |                     |                        |          |   |                       |                |     |
|                             | Client MAC T<br>Address | IPv4 T<br>Address | IPv6 Address              | AP<br>Name                     | Slot ID | T | SSID <b>T</b>      | WLAN Y | Client <b>T</b> ype | State <b>Y</b>         | Protocol | r | User <b>Y</b><br>Name | Device<br>Type | e T |
| 0                           | 6c7e.67e3.6db9          | 10.76.6.150       | fe80::10eb:ede2:23fe:75c3 | AP2-AIR-<br>AP3802I-<br>D-K9-2 | 1       |   | Mac_Filtering_Wlan | 9      | WLAN                | Web<br>Auth<br>Pending | 11ac     |   | 6c7e67e36db9          | N/A            |     |
| -14                         | < 1 ► →                 | 10 🔻              | )                         |                                |         |   |                    |        |                     |                        |          |   | 1 - 1 of 1 clie       | ents           | ¢   |

**Client-Details** 

| show wireless of<br>Number of Clier | lient summary<br>hts: 1 |         |                 |          |      |
|-------------------------------------|-------------------------|---------|-----------------|----------|------|
| MAC Address                         | AP Name                 | Type ID | State           | Protocol | Meth |
| 6c7e.67e3.6db9                      | AP2-AIR-AP3802I-D-K9-2  | WLAN 9  | Webauth Pending | <br>11ac | Web  |

#### <#root>

show wireless client mac-address 6c7e.67e3.6db9 detail
Client MAC Address :

6c7e.67e3.6db9

Client MAC Type : Universally Administered Address Client DUID: NA Client IPv4 Address :

10.76.6.150

Client IPv6 Addresses : fe80::10eb:ede2:23fe:75c3 Client Username :

#### 6c7e67e36db9

AP MAC Address : 1880.902b.05e0 AP Name: AP2-AIR-AP3802I-D-K9-2 AP slot : 1 Client State : Associated Policy Profile :

```
Web-Filter-Policy
```

Flex Profile : N/A Wireless LAN Id: 9 WLAN Profile Name:

#### Mac\_Filtering\_Wlan

Wireless LAN Network Name (SSID): Mac\_Filtering\_Wlan BSSID : 1880.902b.05eb

Client ACLs : None Mac authentication :

#### Failed

Policy Manager State:

Webauth Pending

Last Policy Manager State :

IP Learn Complete

Client Entry Create Time : 88 seconds Policy Type : N/A Encryption Cipher : None

```
Auth Method Status List
Method : Web Auth
Webauth State :
```

Get Redirect

Webauth Method :

Webauth

Nach erfolgreicher Web-Authentifizierung wechselt der Client Policy Manager-Status zu RUN

#### <#root>

```
show wireless client mac-address 6c7e.67e3.6db9 detail
```

Client ACLs : None Mac authentication : Failed Policy Manager State:

#### Run

Last Policy Manager State :

Webauth Pending

Client Entry Create Time : 131 seconds Policy Type : N/A

## Fehlerbehebung

Die Funktion "Web Auth on MAC Failure" (Webauthentifizierung bei MAB-Ausfall) setzt voraus, dass der Controller bei einem MAB-Ausfall die Webauthentifizierung auslöst. Unser vorrangiges Ziel ist es, RA-Traces effizient vom Controller zur Fehlerbehebung und Analyse zu erfassen.

Erfassung radioaktiver Spuren

Aktivieren Sie Radio Active Tracing, um Client-Debug-Traces für die angegebene MAC-Adresse in der CLI zu generieren.

Schritte zum Aktivieren der radioaktiven Ablaufverfolgung:

Stellen Sie sicher, dass alle bedingten Debugging-Vorgänge deaktiviert sind.

clear platform condition all

Debug für angegebene MAC-Adresse aktivieren

debug wireless mac <H.H.H> monitor-time <Time is seconds>

Deaktivieren Sie nach dem Reproduzieren des Problems das Debuggen, um die RA-Ablaufverfolgungssammlung anzuhalten.

no debug wireless mac <H.H.H>

Sobald die RA-Ablaufverfolgung beendet ist, wird die Debugdatei im Controller-Bootflash generiert.

show bootflash: | include ra\_trace 2728 179 Jul 17 2024 15:13:54.000000000 +00:00 ra\_trace\_MAC\_aaaabbbbcccc\_HHMMSS.XXX\_timezone\_Da

Datei auf externen Server kopieren.

copy bootflash:ra\_trace\_MAC\_aaaabbbbcccc\_HHMMSS.XXX\_timezone\_DayWeek\_Month\_Day\_year.log tftp://<IP addr

Debug-Protokoll anzeigen:

more bootflash:ra\_trace\_MAC\_aaaabbbbcccc\_HHMMSS.XXX\_timezone\_DayWeek\_Month\_Day\_year.log

RA Trace in GUI aktivieren,

Schritt 1: Navigieren Sie zu Troubleshooting > Radioactive Trace. Wählen Sie die Option zum Hinzufügen eines neuen Eintrags aus, und geben Sie dann die Client-MAC-Adresse auf der entsprechenden Registerkarte Add MAC/IP Address (MAC/IP-Adresse hinzufügen) ein.

| Troubleshooting - > Radio               | active Trace                         |                                   |
|-----------------------------------------|--------------------------------------|-----------------------------------|
| Conditional Debug Global + Add × Delete | State: Started                       | 🗢 <u>Wireless Deb</u><br>Last Run |
| Add MAC/IP Address                      |                                      | ×                                 |
| MAC/IP Address*                         | Enter a MAC/IP Address every newline |                                   |
| Cancel                                  |                                      | Apply to Device                   |

Radio Active Tracing

## Integrierte Paketerfassung:

Navigieren Sie zu Fehlerbehebung > Paketerfassung. Geben Sie den Erfassungsnamen ein, und geben Sie die Client-MAC-Adresse als innere Filter-MAC an. Legen Sie die Puffergröße auf 100 fest, und wählen Sie die Uplink-Schnittstelle aus, um eingehende und ausgehende Pakete zu überwachen.

| Troubleshooting > Packet Capture |                                   |
|----------------------------------|-----------------------------------|
| + Add × Delete                   |                                   |
| Create Packet Capture            | ×                                 |
| Capture Name*                    | TestPCap                          |
| Filter*                          | any 🗸                             |
| Monitor Control Plane <b>(</b>   |                                   |
| Inner Filter Protocol            |                                   |
| Inner Filter MAC                 |                                   |
| Buffer Size (MB)*                | 100                               |
| Limit by*                        | Duration V 3600 secs ~= 1.00 hour |
| Available (12) Search Q          | Selected (1)                      |
| Tw0/0/1 →                        | 🕎 Tw0/0/0 🗲                       |
| ▼ Tw0/0/2                        |                                   |
| ▼ Tw0/0/3                        |                                   |
| Te0/1/0 →                        |                                   |

Integrierte Paketerfassung

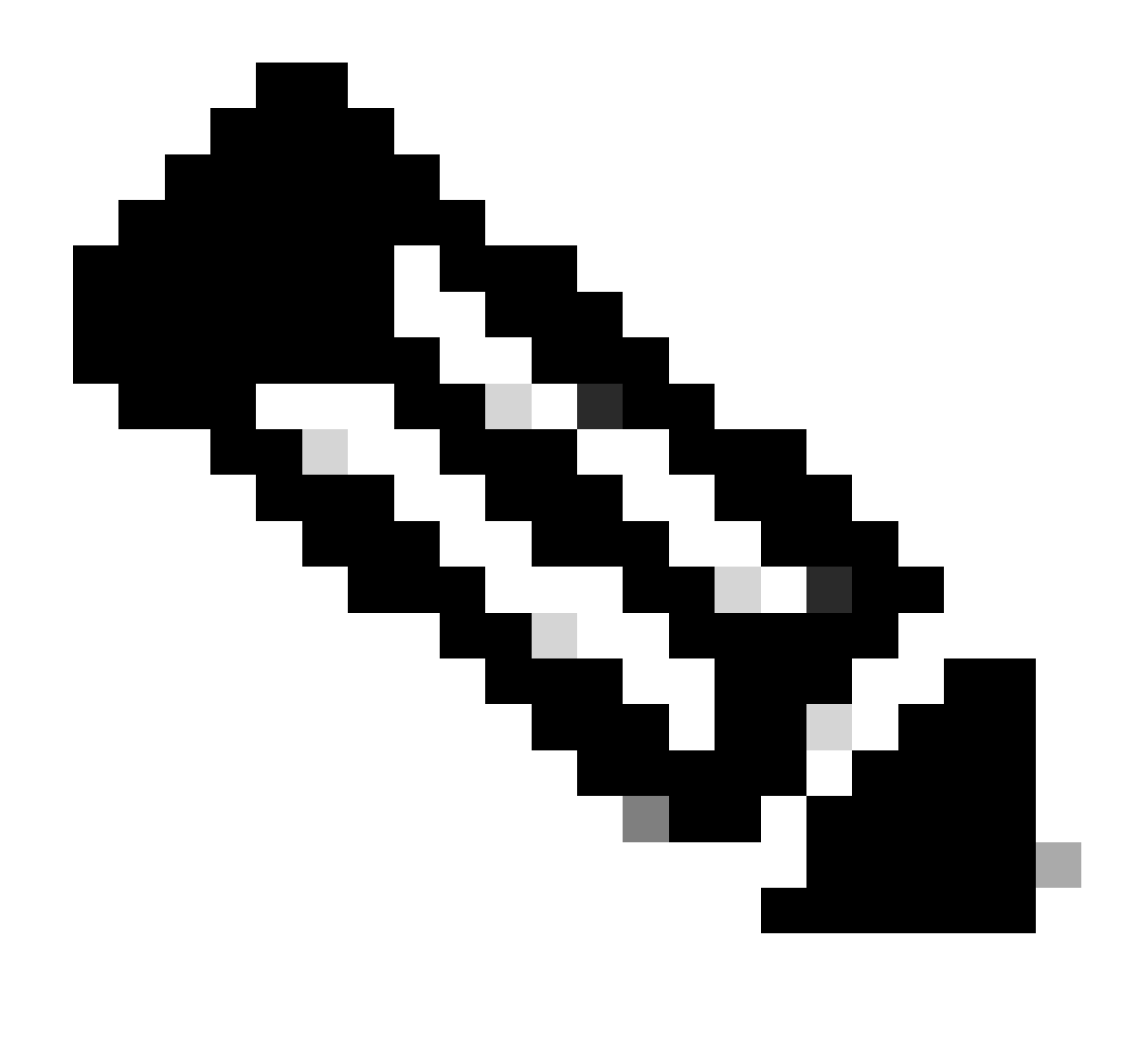

Hinweis: Wählen Sie die Option "Kontrollverkehr überwachen", um den an die System-CPU umgeleiteten und in die Datenebene zurückgeleiteten Datenverkehr anzuzeigen.

### Wählen Sie Start zum Erfassen von Paketen

| Capture Name | Interface               | T | Monitor Control Plane | Ŧ | Buffer Size | T | Filter by | T | Limit       | Status   | Ţ | Action  |
|--------------|-------------------------|---|-----------------------|---|-------------|---|-----------|---|-------------|----------|---|---------|
| TestPCap     | TwoGigabitEthernet0/0/0 |   | No                    |   | 0%          |   | any       |   | @ 3600 secs | Inactive |   | ► Start |
|              |                         |   |                       |   |             |   |           |   |             |          |   | 4       |

Erfassung starten

## **CLI-Konfiguration**

monitor capture TestPCap inner mac <H.H.H>
monitor capture TestPCap buffer size 100
monitor capture TestPCap interface twoGigabitEthernet 0/0/0 both
monitor capture TestPCap start

<Reporduce the issue>

monitor capture TestPCap stop

show monitor capture TestPCap

```
Status Information for Capture TestPCap
 Target Type:
 Interface: TwoGigabitEthernet0/0/0, Direction: BOTH
 Status : Inactive
 Filter Details:
 Capture all packets
 Inner Filter Details:
 Mac: 6c7e.67e3.6db9
 Continuous capture: disabled
 Buffer Details:
 Buffer Type: LINEAR (default)
 Buffer Size (in MB): 100
 Limit Details:
 Number of Packets to capture: 0 (no limit)
 Packet Capture duration: 3600
 Packet Size to capture: 0 (no limit)
 Maximum number of packets to capture per second: 1000
 Packet sampling rate: 0 (no sampling)
```

#### Exportieren der Paketerfassung auf einen externen TFTP-Server

| +  | Add X Delete | e                       |   |                       |   |             |   |           |   |               |          |      |         |        |   |
|----|--------------|-------------------------|---|-----------------------|---|-------------|---|-----------|---|---------------|----------|------|---------|--------|---|
|    | Capture Name | Interface               | Ŧ | Monitor Control Plane | Ŧ | Buffer Size | Ŧ | Filter by | Ŧ | Limit         | Status   | Ŧ    | Action  |        |   |
|    | TestPCap     | TwoGigabitEthernet0/0/0 |   | No                    |   | 0%          | ) | any       |   | @ 3600 secs   | Inactive |      | ► Start | Export |   |
| (4 | 4 1 ⊨ ⊨      | 10 🔻                    |   |                       |   |             |   |           | E | xport Capture | - TestP  | Cap  | )       | ×      | 1 |
|    |              |                         |   |                       |   |             |   |           |   | Export to*    | des      | ktop |         | •      |   |
|    |              |                         |   |                       |   |             |   |           | ( | Cancel        |          |      | E       | xport  |   |

monitor capture TestPCap export tftp://<IP address>/ TestPCap.pcap

Paketerfassung exportieren

Beispielszenario bei erfolgreicher MAC-Authentifizierung: Ein Client-Gerät stellt eine Verbindung mit dem Netzwerk her, seine MAC-Adresse wird durch konfigurierte Richtlinien vom RADIUS-Server validiert, und bei der Verifizierung wird der Zugriff durch das Netzwerkzugriffsgerät gewährt, wodurch die Netzwerkkonnektivität ermöglicht wird.

Sobald der Client eine Zuweisung hergestellt hat, sendet der Controller eine Access-Request an den ISE-Server.

Der Benutzername ist die MAC-Adresse des Clients, da es sich um die MAB-Authentifizierung handelt.

| 2024/07/16 | 21:12:52.711298748 | {wncd_x_R0-0}{1}: | [radius] | [17765]: | (info): | RADIUS: | Send Access-Request t |
|------------|--------------------|-------------------|----------|----------|---------|---------|-----------------------|
| 2024/07/16 | 21:12:52.711310730 | {wncd_x_R0-0}{1}: | [radius] | [17765]: | (info): | RADIUS: | authenticator 19 c6   |
| 2024/07/16 | 21:12:52.711326401 | {wncd_x_R0-0}{1}: | [radius] | [17765]: | (info): | RADIUS: | User-Name             |
| 2024/07/16 | 21:12:52.711329615 | {wncd_x_R0-0}{1}: | [radius] | [17765]: | (info): | RADIUS: | User-Password         |
| 2024/07/16 | 21:12:52.711337331 | {wncd_x_R0-0}{1}: | [radius] | [17765]: | (info): | RADIUS: | Service-Type          |
| 2024/07/16 | 21:12:52.711340443 | {wncd_x_R0-0}{1}: | [radius] | [17765]: | (info): | RADIUS: | Vendor, Cisco         |
| 2024/07/16 | 21:12:52.711344513 | {wncd_x_R0-0}{1}: | [radius] | [17765]: | (info): | RADIUS: | Cisco AVpair          |
| 2024/07/16 | 21:12:52.711349087 | {wncd_x_R0-0}{1}: | [radius] | [17765]: | (info): | RADIUS: | Framed-MTU            |
| 2024/07/16 | 21:12:52.711351935 | {wncd_x_R0-0}{1}: | [radius] | [17765]: | (info): | RADIUS: | Message-Authenticato  |
| 2024/07/16 | 21:12:52.711377387 | {wncd_x_R0-0}{1}: | [radius] | [17765]: | (info): | RADIUS: | EAP-Key-Name          |
| 2024/07/16 | 21:12:52.711382613 | {wncd_x_R0-0}{1}: | [radius] | [17765]: | (info): | RADIUS: | Vendor, Cisco         |
| 2024/07/16 | 21:12:52.711385989 | {wncd_x_R0-0}{1}: | [radius] | [17765]: | (info): | RADIUS: | Cisco AVpair          |
|            |                    |                   |          |          |         |         |                       |

ISE sendet Access-Accept, da ein gültiger Benutzereintrag vorliegt

```
2024/07/16 21:12:52.779147404 {wncd_x_R0-0}{1}: [radius] [17765]: (info): RADIUS: Received from id 1812
2024/07/16 21:12:52.779156117 {wncd_x_R0-0}{1}: [radius] [17765]: (info): RADIUS: authenticator 5d dc
2024/07/16 21:12:52.779161793 {wncd_x_R0-0}{1}: [radius] [17765]: (info): RADIUS: User-Name
2024/07/16 21:12:52.779165183 {wncd_x_R0-0}{1}: [radius] [17765]: (info): RADIUS: Class
2024/07/16 21:12:52.779219803 {wncd_x_R0-0}{1}: [radius] [17765]: (info): RADIUS: Message-Authenticato
```

```
2024/07/16 21:12:52.779417578 {wncd_x_R0-0}{1}: [mab] [17765]: (info): [6c7e.67b7.2d29:capwap_90000005] 2024/07/16 21:12:52.779436247 {wncd_x_R0-0}{1}: [mab] [17765]: (info): [6c7e.67b7.2d29:capwap_90000005]
```

Der Client-Richtlinienstatus wurde in Mac Auth abgeschlossen.

```
2024/07/16 21:12:52.780181486 {wncd_x_R0-0}{1}: [client-auth] [17765]: (info): MAC: 6c7e.67b7.2d29 Cli
2024/07/16 21:12:52.780238297 {wncd_x_R0-0}{1}: [client-orch-sm] [17765]: (debug): MAC: 6c7e.67b7.2d29
```

Client befindet sich nach erfolgreicher MAB-Authentifizierung im IP-Lernstatus

2024/07/16 21:12:55.791404789 {wncd\_x\_R0-0}{1}: [client-orch-state] [17765]: (note): MAC: 6c7e.67b7.2d2 2024/07/16 21:12:55.791739386 {wncd\_x\_R0-0}{1}: [client-iplearn] [17765]: (info): MAC: 6c7e.67b7.2d29

2024/07/16 21:12:55.794130301 {iosrp\_R0-0}{1}: [buginf] [4440]: (debug): AUTH-FEAT-SISF-EVENT: IP updat

Client-Richtlinienmanager-Status auf "RUN" aktualisiert; Web-Authentifizierung wird für den Client übersprungen, der die MAB-Authentifizierung abschließt

2024/07/16 21:13:11.210786952 {wncd\_x\_R0-0}{1}: [errmsg] [17765]: (info): %CLIENT\_ORCH\_LOG-6-CLIENT\_ADD

#### Überprüfung mithilfe von Embedded Packet Capture

| radiu                                | 5                                                                                                    |                 |                |                |        |          |                     |  |  |
|--------------------------------------|----------------------------------------------------------------------------------------------------|-----------------|----------------|----------------|--------|----------|---------------------|--|--|
| ).                                   | T                                                                                                    | Time            | Source         | Destination    | Length | Protocol | Info                |  |  |
|                                      | 53                                                                                                    | 02:42:52.710961 | 10.76.6.156    | 10.197.224.122 |        | RADIUS   | Access-Request id=0 |  |  |
|                                      | 54                                                                                                    | 02:42:52.778951 | 10.197.224.122 | 10.76.6.156    |        | RADIUS   | Access-Accept id=0  |  |  |
| Fram<br>Ethe<br>Inte<br>User<br>RADI | Frame 53: 464 bytes on wire (3712 bits), 464 bytes captured (3712 bits)<br>Ethernet II, Src: Cisco_58:42:4b (f4:bd:9e:58:42:4b), Dst: Cisco_34:90:e7 (6c:5e:3b:34:90:e7)<br>Internet Protocol Version 4, Src: 10.76.6.156, Dst: 10.197.224.122<br>User Datagram Protocol, Src Port: 65433, Dst Port: 1812<br>RADIUS Protocol                                                                                                    |                 |                |                |        |          |                     |  |  |
|                                      | User Datagram Protocol, Src Port: 65433, Dst Port: 1812<br>RADIUS Protocol<br>Code: Access-Request (1)<br>Packet identifier: 0x0 (0)<br>Length: 422<br>Authenticator: 19c6635633a7e6b6f30070b02a7f753c<br>[The response to this request is in frame 54]<br>Attribute Value Pairs<br>> AVP: t=User-Name(1) l=14 val=6c7e67b72d29<br>> AVP: t=User-Password(2) l=18 val=Encrypted<br>> AVP: t=Service-Type(6) l=6 val=Call-Check(10)<br>> AVP: t=Vendor-Specific(26) l=31 vnd=ciscoSystems(9) |                 |                |                |        |          |                     |  |  |
| Radiu                                | s-Pak                                                                                                    | cet             |                |                |        |          |                     |  |  |

#### Beispiel: MAC-Authentifizierungsfehler für ein Client-Gerät

Mac-Authentifizierung für einen Client nach erfolgreicher Zuordnung initiiert

```
2024/07/17 03:20:59.842211775 {wncd_x_R0-0}{1}: [mab] [17765]: (info): [6c7e.67e3.6db9:capwap_90000005] 2024/07/17 03:20:59.842280253 {wncd_x_R0-0}{1}: [ewlc-infra-evq] [17765]: (note): Authentication Succes 2024/07/17 03:20:59.842284313 {wncd_x_R0-0}{1}: [client-auth] [17765]: (info): MAC: 6c7e.67e3.6db9 Cli 2024/07/17 03:20:59.842320572 {wncd_x_R0-0}{1}: [mab] [17765]: (info): [6c7e.67e3.6db9:capwap_90000005]
```

Die ISE sendet eine Access-Reject-Nachricht, da dieser Geräteeintrag in der ISE nicht vorhanden ist.

```
2024/07/17 03:20:59.842678322 {wncd_x_R0-0}{1}: [mab] [17765]: (info): [6c7e.67e3.6db9:capwap_90000005] 2024/07/17 03:20:59.842877636 {wncd_x_R0-0}{1}: [auth-mgr] [17765]: (info): [6c7e.67e3.6db9:capwap_9000
```

Web-Auth für Client-Gerät initiiert, da MAB fehlgeschlagen ist

Nachdem der Client eine HTTP GET-Anforderung initiiert hat, wird die Umleitungs-URL auf das Client-Gerät weitergeleitet, da die entsprechende TCP-Sitzung vom Controller gespooft wird.

```
2024/07/17 03:21:37.817434046 {wncd_x_R0-0}{1}: [webauth-httpd] [17765]: (info): capwap_90000005[6c7e.6
2024/07/17 03:21:37.817459639 {wncd_x_R0-0}{1}: [webauth-httpd] [17765]: (debug): capwap_90000005[6c7e.
2024/07/17 03:21:37.817466483 {wncd_x_R0-0}{1}: [webauth-httpd] [17765]: (debug): capwap_90000005[6c7e.
2024/07/17 03:21:37.817482231 {wncd_x_R0-0}{1}: [webauth-state] [17765]: (info): capwap_90000005[6c7e.6
```

Der Client initiiert einen HTTP-Abruf zur Umleitungs-URL und sendet die Anmeldeinformationen, sobald die Seite geladen wurde.

Der Controller sendet eine Zugriffsanforderung an die ISE.

Dies ist eine Webauthentifizierung, da ein gültiger Benutzername im Access-Accept-Paket festgestellt wird.

```
2024/07/17 03:22:51.132347799 {wncd_x_R0-0}{1}: [radius] [17765]: (info): RADIUS: Send Access-Request t
2024/07/17 03:22:51.132362949 {wncd_x_R0-0}{1}: [radius] [17765]: (info): RADIUS: authenticator fd 40
2024/07/17 03:22:51.132368737 {wncd_x_R0-0}{1}: [radius] [17765]: (info): RADIUS: Calling-Station-Id
2024/07/17 03:22:51.132372791 {wncd_x_R0-0}{1}: [radius] [17765]: (info): RADIUS: User-Name
2024/07/17 03:22:51.132376569 {wncd_x_R0-0}{1}: [radius] [17765]: (info): RADIUS: Vendor, Cisco
```

Von ISE erhaltene Zugriffsgenehmigung

```
2024/07/17 03:22:51.187040709 {wncd_x_R0-0}{1}: [radius] [17765]: (info): RADIUS: Received from id 1812
2024/07/17 03:22:51.187050061 {wncd_x_R0-0}{1}: [radius] [17765]: (info): RADIUS: authenticator d3 ac
2024/07/17 03:22:51.187055731 {wncd_x_R0-0}{1}: [radius] [17765]: (info): RADIUS: User-Name
2024/07/17 03:22:51.187059053 {wncd_x_R0-0}{1}: [radius] [17765]: (info): RADIUS: Class
2024/07/17 03:22:51.187102553 {wncd_x_R0-0}{1}: [radius] [17765]: (info): RADIUS: Message-Authenticato
```

Die Webauthentifizierung ist erfolgreich, und der Client-Status wechselt in den RUN-Status.

```
2024/07/17 03:22:51.193775717 {wncd_x_R0-0}{1}: [errmsg] [17765]: (info): %CLIENT_ORCH_LOG-6-CLIENT_ADD 2024/07/17 03:22:51.194009423 {wncd_x_R0-0}{1}: [client-orch-state] [17765]: (note): MAC: 6c7e.67e3.6db
```

Überprüfung durch EPC-Aufzeichnungen

Der Client schließt den TCP-Handshake mit der virtuellen IP-Adresse des Controllers ab, und der Client lädt die Portalseite für die Umleitung. Sobald der Benutzer Benutzername und Passwort übermittelt, können wir eine RADIUS-Zugriffsanfrage von der IP-Adresse des Controllers beobachten.

Nach erfolgreicher Authentifizierung wird die Client-TCP-Sitzung geschlossen, und der Client wechselt auf dem Controller in den RUN-Status.

| 15649                                                                                           | 08:52:51.122979                                                                                                    | 10.76.6.150                                                                                                    | 192.0.2.1                                                                                                    |                  | TCP                                                                               | 58832 → 443 [SYN, ECE, CWR] Seq=0 Win=65535 Len=0 MSS=1250 WS=64 TSval=4022788869 TSecr=0 SACK_PERM                                                                                                    |
|-------------------------------------------------------------------------------------------------|----------------------------------------------------------------------------------------------------|----------------------------------------------------------------------------------------------------|----------------------------------------------------------------------------------------------------|------------------|-----------------------------------------------------------------------------------|----------------------------------------------------------------------------------------------------|
| 15650                                                                                           | 08:52:51.123986                                                                                                    | 192.0.2.1                                                                                                    | 10.76.6.150                                                                                                    |                  | тср                                                                               | 443 - 58832 [SYN, ACK, ECE] Seq=0 Ack=1 Win=65160 Len=0 MSS=1460 SACK_PERM TSval=3313564363 TSecr=402                                                                                                    |
| 15651                                                                                           | 08:52:51.125985                                                                                                    | 10.76.6.150                                                                                                    | 192.0.2.1                                                                                                    |                  | тср                                                                               | 58832 → 443 [ACK] Seq=1 Ack=1 Win=131200 Len=0 TSval=4022788871 TSecr=3313564363                                                                                                    |
| 15652                                                                                           | 08:52:51.126992                                                                                                    | 10.76.6.150                                                                                                    | 192.0.2.1                                                                                                    | 512              | TLSv1.2                                                                           | Client Hello                                                                                                    |
| 15653                                                                                           | 08:52:51.126992                                                                                                    | 192.0.2.1                                                                                                    | 10.76.6.150                                                                                                    |                  | TCP                                                                               | 443 → 58832 [ACK] Seq=1 Ack=518 Win=64768 Len=0 TSval=3313564366 TSecr=4022788871                                                                                                    |
| 15654                                                                                           | 08:52:51.126992                                                                                                    | 192.0.2.1                                                                                                    | 10.76.6.150                                                                                                    | 85,1,64          | TLSv1.2                                                                           | Server Hello, Change Cipher Spec, Encrypted Handshake Message                                                                                                    |
| 15655                                                                                           | 08:52:51.129982                                                                                                    | 10.76.6.150                                                                                                    | 192.0.2.1                                                                                                    |                  | TCP                                                                               | 58832 - 443 [ACK] Seq=518 Ack=166 Win=131008 Len=0 TSval=4022788876 TSecr=3313564367                                                                                                    |
| 15656                                                                                           | 08:52:51.129982                                                                                                    | 10.76.6.150                                                                                                    | 192.0.2.1                                                                                                    | 1,64             | TLSv1.2                                                                           | Change Cipher Spec, Encrypted Handshake Message                                                                                                    |
| 15657                                                                                           | 08:52:51.130989                                                                                                    | 10.76.6.150                                                                                                    | 192.0.2.1                                                                                                    | 640              | TLSv1.2                                                                           | Application Data                                                                                                    |
| 15658                                                                                           | 08:52:51.130989                                                                                                    | 10.76.6.150                                                                                                    | 192.0.2.1                                                                                                    | 160              | TLSv1.2                                                                           | Application Data                                                                                                    |
| 15659                                                                                           | 08:52:51.130989                                                                                                    | 192.0.2.1                                                                                                    | 10.76.6.150                                                                                                    |                  | TCP                                                                               | 443 → 58832 [ACK] Seq=166 Ack=1403 Win=64000 Len=0 TSval=3313564371 TSecr=4022788876                                                                                                    |
| 15660                                                                                           | 08:52:51.131981                                                                                                    | 10.76.6.156                                                                                                    | 10.197.224.122                                                                                                    |                  | RADIUS                                                                            | Access-Request id=3                                                                                                    |
|                                                                                                 |                                                                                                    |                                                                                                    |                                                                                                    |                  |                                                                                   |                                                                                                    |
| 15663                                                                                           | 08:52:51.186986                                                                                                    | 10.197.224.122                                                                                                    | 10.76.6.156                                                                                                    |                  | RADIUS                                                                            | Access-Accept id=3                                                                                                    |
| 15663<br>15665                                                                                  | 08:52:51.186986<br>08:52:51.191976                                                                                                    | 10.197.224.122                                                                                                    | 10.76.6.156                                                                                                    |                  | RADIUS<br>TCP                                                                     | Access-Accept id=3<br>443 → 58832 [ACK] Seq=166 Ack=1403 Win=64128 Len=948 TSval=3313564432 TSecr=4022788876 [TCP segment o                                                                                                    |
| 15663<br>15665<br>15666                                                                         | 08:52:51.186986<br>08:52:51.191976<br>08:52:51.191976                                                                                                    | 10.197.224.122<br>192.0.2.1<br>192.0.2.1                                                                                                    | 10.76.6.156<br>10.76.6.150<br>10.76.6.150                                                                                                    |                  | RADIUS<br>TCP<br>TCP                                                              | Access-Accept id=3<br>443 → 58832 [ACK] Seq=166 Ack=1403 Win=64128 Len=948 TSval=3313564432 TSecr=4022788876 [TCP segment o<br>443 → 58832 [ACK] Seq=1114 Ack=1403 Win=64128 Len=948 TSval=3313564432 TSecr=4022788876 [TCP segment o                                                                                                    |
| 15663<br>15665<br>15666<br>15667                                                                | 08:52:51.186986<br>08:52:51.191976<br>08:52:51.191976<br>08:52:51.191976                                                                                                    | 10.197.224.122<br>192.0.2.1<br>192.0.2.1<br>192.0.2.1                                                                                                    | 10.76.6.156<br>10.76.6.150<br>10.76.6.150<br>10.76.6.150                                                                                                    | 2496             | RADIUS<br>TCP<br>TCP<br>TLSv1.2                                                   | Access-Accept id=3<br>443 → 58832 [ACK] Seq=166 Ack=1403 Win=64128 Len=948 TSval=3313564432 TSecr=4022788876 [TCP segment o<br>443 → 58832 [ACK] Seq=1114 Ack=1403 Win=64128 Len=948 TSval=3313564432 TSecr=4022788876 [TCP segment o<br>Application Data                                                                                                    |
| 15663<br>15665<br>15666<br>15667<br>15668                                                       | 08:52:51.185986<br>08:52:51.191976<br>08:52:51.191976<br>08:52:51.191976<br>08:52:51.192983                                                                                                | 10.197.224.122<br>192.0.2.1<br>192.0.2.1<br>192.0.2.1<br>192.0.2.1<br>192.0.2.1                                                                              | 10.76.6.156<br>10.76.6.150<br>10.76.6.150<br>10.76.6.150<br>10.76.6.150                                                                                          | 2496<br>48       | RADIUS<br>TCP<br>TCP<br>TLSv1.2<br>TLSv1.2                                        | Access-Accept id=3<br>443 → 58832 [ACK] Seq=166 Ack=1403 Win=64128 Len=948 TSval=3313564432 TSecr=4022788876 [TCP segment o<br>443 → 58832 [ACK] Seq=1114 Ack=1403 Win=64128 Len=948 TSval=3313564432 TSecr=4022788876 [TCP segment o<br>Application Data<br>Encrypted Alert                                                                                                    |
| 15663<br>15665<br>15666<br>15667<br>15668<br>15673                                              | 08:52:51.186986<br>08:52:51.191976<br>08:52:51.191976<br>08:52:51.191976<br>08:52:51.191976<br>08:52:51.192983<br>08:52:51.196980                                                          | 10.197.224.122<br>192.0.2.1<br>192.0.2.1<br>192.0.2.1<br>192.0.2.1<br>192.0.2.1<br>10.76.6.150                                                               | 10.76.6.156<br>10.76.6.150<br>10.76.6.150<br>10.76.6.150<br>10.76.6.150<br>10.76.6.150                                                                           | 2496<br>48       | RADIUS<br>TCP<br>TCP<br>TLSv1.2<br>TLSv1.2<br>TCP                                 | Access-Accept id=3<br>443 → 58832 [ACK] Seq=166 Ack=1403 Win=64128 Len=948 TSval=3313564432 TSecr=4022788876 [TCP segment o<br>443 → 58832 [ACK] Seq=1114 Ack=1403 Win=64128 Len=948 TSval=3313564432 TSecr=4022788876 [TCP segment o<br>Application Data<br>Encrypted Alert<br>58832 → 443 [ACK] Seq=1403 Ack=2667 Win=128512 Len=0 TSval=4022788942 TSecr=3313564432                                                                                                    |
| 15663<br>15665<br>15666<br>15667<br>15668<br>15673<br>15674                                     | 08:52:51.186986<br>08:52:51.191976<br>08:52:51.191976<br>08:52:51.191976<br>08:52:51.192983<br>08:52:51.196980<br>08:52:51.196980                                                          | 10.197.224.122<br>192.0.2.1<br>192.0.2.1<br>192.0.2.1<br>192.0.2.1<br>192.0.2.1<br>10.76.6.150<br>10.76.6.150                                                | 10.76.6.156<br>10.76.6.150<br>10.76.6.150<br>10.76.6.150<br>10.76.6.150<br>192.0.2.1<br>192.0.2.1                                                                | 2496<br>48       | RADIUS<br>TCP<br>TCP<br>TLSv1.2<br>TLSv1.2<br>TCP<br>TCP                          | Access-Accept id=3<br>443 - 58832 [ACK] Seq=166 Ack=1403 Win=64128 Len=948 TSval=3313564432 TSecr=4022788876 [TCP segment o<br>443 - 58832 [ACK] Seq=1114 Ack=1403 Win=64128 Len=948 TSval=3313564432 TSecr=4022788876 [TCP segment of<br>Application Data<br>Encrypted Alert<br>58832 - 443 [ACK] Seq=1403 Ack=2667 Win=128512 Len=0 TSval=4022788942 TSecr=3313564432<br>58832 - 443 [ACK] Seq=1403 Ack=2721 Win=128512 Len=0 TSval=4022788942 TSecr=3313564432                                                                                                    |
| 15663<br>15665<br>15666<br>15667<br>15668<br>15673<br>15674<br>15675                            | 08:52:51.185986<br>08:52:51.191976<br>08:52:51.191976<br>08:52:51.191976<br>08:52:51.192983<br>08:52:51.196980<br>08:52:51.196980                                                          | 10.197.224.122<br>192.0.2.1<br>192.0.2.1<br>192.0.2.1<br>192.0.2.1<br>192.0.2.1<br>10.76.6.150<br>10.76.6.150<br>10.76.6.150                                 | 10.76.6.156<br>10.76.6.150<br>10.76.6.150<br>10.76.6.150<br>10.76.6.150<br>192.0.2.1<br>192.0.2.1<br>192.0.2.1                                                   | 2496<br>48       | RADIUS<br>TCP<br>TCP<br>TLSv1.2<br>TLSv1.2<br>TCP<br>TCP<br>TCP                   | Access-Accept id=3<br>443 - \$8832 [ACK] Seq=166 Ack=1403 Win=64128 Len=948 TSval=3313564432 TSecr=4022788876 [TCP segment o<br>443 → 58832 [ACK] Seq=1114 Ack=1403 Win=64128 Len=948 TSval=3313564432 TSecr=4022788876 [TCP segment o<br>Application Data<br>Encrypted Alert<br>58832 - 443 [ACK] Seq=1403 Ack=2667 Win=128512 Len=0 TSval=4022788942 TSecr=3313564432<br>58832 - 443 [ACK] Seq=1403 Ack=2721 Win=128512 Len=0 TSval=4022788942 TSecr=3313564432<br>[TCP Window Update] 58832 - 443 [ACK] Seq=1403 Ack=2721 Win=13872 Len=0 TSval=4022788942 TSecr=3313564432<br>[TCP Window Update] 58832 - 443 [ACK] Seq=1403 Ack=2721 Win=13872 Len=0 TSval=4022788942 TSecr=3313564432                                                                                                |
| 15663<br>15665<br>15666<br>15667<br>15668<br>15673<br>15674<br>15675<br>15676                   | 08:52:51.186986<br>08:52:51.191976<br>08:52:51.191976<br>08:52:51.191976<br>08:52:51.192983<br>08:52:51.196980<br>08:52:51.196980<br>08:52:51.196980                                       | 10.197,224.122<br>192.0.2.1<br>192.0.2.1<br>192.0.2.1<br>192.0.2.1<br>192.0.2.1<br>192.0.2.1<br>10.76.6.150<br>10.76.6.150<br>10.76.6.150                    | 10.76.6.156<br>10.76.6.150<br>10.76.6.150<br>10.76.6.150<br>10.76.6.150<br>102.0.2.1<br>192.0.2.1<br>192.0.2.1<br>192.0.2.1                                      | 2496<br>48<br>48 | RADIUS<br>TCP<br>TCSv1.2<br>TLSv1.2<br>TCP<br>TCP<br>TCP<br>TLSv1.2               | Access-Accept id=3<br>443 - 58832 [ACK] Seq=166 Ack=1403 Win=64128 Len=948 TSval=3313564432 TSecr=4022788876 [TCP segment of<br>A43 - 58832 [ACK] Seq=114 Ack=1403 Win=64128 Len=948 TSval=3313564432 TSecr=4022788876 [TCP segment of<br>Application Data<br>Encrypted Alert<br>58832 - 443 [ACK] Seq=1403 Ack=2667 Win=128512 Len=0 TSval=4022788942 TSecr=3313564432<br>58832 - 443 [ACK] Seq=1403 Ack=2721 Win=128512 Len=0 TSval=4022788942 TSecr=3313564432<br>[TCP Window Update] 58832 - 443 [ACK] Seq=1403 Ack=2721 Win=131072 Len=0 TSval=4022788942 TSecr=331356                                                                                                    |
| 15663<br>15665<br>15666<br>15667<br>15668<br>15673<br>15674<br>15675<br>15676<br>15677          | 08:52:51.186986<br>08:52:51.191976<br>08:52:51.191976<br>08:52:51.191976<br>08:52:51.191976<br>08:52:51.196980<br>08:52:51.196980<br>08:52:51.197987<br>08:52:51.197987                    | 10.197.224.122<br>192.0.2.1<br>192.0.2.1<br>192.0.2.1<br>192.0.2.1<br>10.76.6.150<br>10.76.6.150<br>10.76.6.150<br>10.76.6.150<br>10.76.6.150                | 10.76.6.150<br>10.76.6.150<br>10.76.6.150<br>10.76.6.150<br>10.76.2.150<br>192.0.2.1<br>192.0.2.1<br>192.0.2.1<br>192.0.2.1<br>192.0.2.1                         | 2496<br>48<br>48 | RADIUS<br>TCP<br>TCP<br>TLSv1.2<br>TLSv1.2<br>TCP<br>TCP<br>TCP<br>TLSv1.2<br>TCP | Access-Accept id=3<br>443 → 58832 [ACK] Seq=166 Ack=1403 Win=64128 Len=948 TSval=3313564432 TSecr=4022788876 [TCP segment of<br>443 → 58832 [ACK] Seq=114 Ack=1403 Win=64128 Len=948 TSval=3313564432 TSecr=4022788876 [TCP segment of<br>Application Data<br>Encrypted Alert<br>58832 → 443 [ACK] Seq=1403 Ack=2667 Win=128512 Len=0 TSval=4022788942 TSecr=3313564432<br>58832 → 443 [ACK] Seq=1403 Ack=2721 Win=128512 Len=0 TSval=4022788942 TSecr=3313564432<br>[TCP Window Update] 58832 → 443 [ACK] Seq=1403 Ack=2721 Win=131072 Len=0 TSval=4022788942 TSecr=3313564432<br>Encrypted Alert<br>58832 → 443 [FII, ACK] Seq=1456 Ack=2721 Win=131072 Len=0 TSval=402278942 TSecr=3313564432                                                                                           |
| 15663<br>15665<br>15666<br>15667<br>15668<br>15673<br>15674<br>15675<br>15676<br>15677<br>15678 | 08:52:51.186986<br>08:52:51.191976<br>08:52:51.191976<br>08:52:51.191976<br>08:52:51.192983<br>08:52:51.196980<br>08:52:51.196980<br>08:52:51.196980<br>08:52:51.197987<br>08:52:51.197987 | 10.197.224.122<br>192.0.2.1<br>192.0.2.1<br>192.0.2.1<br>192.0.2.1<br>10.76.6.150<br>10.76.6.150<br>10.76.6.150<br>10.76.6.150<br>10.76.6.150<br>10.76.6.150 | 10.76.6.156<br>10.76.6.150<br>10.76.6.150<br>10.76.6.150<br>192.0.2.1<br>192.0.2.1<br>192.0.2.1<br>192.0.2.1<br>192.0.2.1<br>192.0.2.1<br>192.0.2.1<br>192.0.2.1 | 2496<br>48<br>48 | RADIUS<br>TCP<br>TCP<br>TLSv1.2<br>TLSv1.2<br>TCP<br>TCP<br>TCP<br>TLSv1.2<br>TCP | Access-Accept id=3<br>Access-Accept id=3<br>A43 - \$8832 [ACK] Seq=166 Ack=1403 Win=64128 Len=948 TSval=3313564432 TSecr=4022788876 [TCP segment o<br>443 - \$5832 [ACK] Seq=1114 Ack=1403 Win=64128 Len=948 TSval=3313564432 TSecr=4022788876 [TCP segment o<br>Application Data<br>Encrypted Alert<br>58832 - 443 [ACK] Seq=1403 Ack=2667 Win=128512 Len=0 TSval=4022788942 TSecr=3313564432<br>[TCP Window Update] 58832 - 443 [ACK] Seq=1403 Ack=2721 Win=128512 Len=0 TSval=4022788942 TSecr=3313564432<br>[TCP Window Update] 58832 - 443 [ACK] Seq=1403 Ack=2721 Win=131072 Len=0 TSval=4022788942 TSecr=3313564432<br>[TCP Window Update] 58832 - 443 [ACK] Seq=1456 Ack=2721 Win=131072 Len=0 TSval=4022788942 TSecr=3313564432<br>443 - \$8832 = ReT] Seq=2721 Win=0 Len=0 Len=0 |

TCP-Fluss mit Radius-Paket

| 15660                                                                      | 08:52:51.131981                                         | 10.76.6.156          | 10.197.224.122        |         | RADIUS      | Access-Request id=3 |   |  |  |  |
|----------------------------------------------------------------------------|---------------------------------------------------------|----------------------|-----------------------|---------|-------------|---------------------|---|--|--|--|
| 15663                                                                      | 08:52:51.186986                                         | 10.197.224.122       | 10.76.6.156           |         | RADIUS      | Access-Accept id=3  |   |  |  |  |
|                                                                            |                                                         |                      |                       |         |             |                     | 1 |  |  |  |
| Frame 15660: 499 bytes on wire (3992 bits), 499 bytes captured (3992 bits) |                                                         |                      |                       |         |             |                     |   |  |  |  |
| Etherne                                                                    | t II, Src: Cisco_                                       | 58:42:4b (f4:bd:9    | e:58:42:4b), Dst: Cis | :o_34:9 | 0:e7 (6c:5e | :3b:34:90:e7)       |   |  |  |  |
| Interne                                                                    | t Protocol Versio                                       | on 4, Src: 10.76.6   | .156, Dst: 10.197.224 | 122     |             |                     |   |  |  |  |
| User Da                                                                    | tagram Protocol,                                        | Src Port: 65433,     | Dst Port: 1812        |         |             |                     |   |  |  |  |
| RADIUS                                                                     | Protocol                                                |                      |                       |         |             |                     |   |  |  |  |
| Code                                                                       | : Access-Request                                        | (1)                  |                       |         |             |                     |   |  |  |  |
| Pack                                                                       | et identifier: 0x                                       | 3 (3)                |                       |         |             |                     |   |  |  |  |
| Leng                                                                       | th: 457                                                 |                      |                       |         |             |                     |   |  |  |  |
| Auth                                                                       | enticator: fd400f                                       | 7e3567dc5a63cfefae   | ef379eeaa             |         |             |                     |   |  |  |  |
| [The                                                                       | response to this                                        | request is in fra    | ame 15663]            |         |             |                     |   |  |  |  |
| ~ Attr                                                                     | ibute Value Pairs                                       |                      |                       |         |             |                     |   |  |  |  |
| AV                                                                         | P: t=Calling-Stat                                       | tion-Id(31) l=19 v   | al=6c-7e-67-e3-6d-b9  |         |             |                     |   |  |  |  |
| AV AV                                                                      | P: t=User-Name(1)                                       | l=10 val=testuse     | r                     |         |             |                     |   |  |  |  |
| AV                                                                         | P: t=Vendor-Spec:                                       | Lfic(26) L=49 vnd=   | ciscoSystems(9)       |         |             |                     |   |  |  |  |
| AV                                                                         | AVP: t=Framed-IP-Address(8) l=6 val=10.76.6.150         |                      |                       |         |             |                     |   |  |  |  |
| AVP: L-Message-Authenticator(80) L-18 val-501b124c30216efd5973086d99f3a185 |                                                         |                      |                       |         |             |                     |   |  |  |  |
| > AV                                                                       | > AVP: t=Service-Type(6) l=6 val=Dialout-Framed-User(5) |                      |                       |         |             |                     |   |  |  |  |
| > AV                                                                       | > AVP: t=Vendor-Specific(26) l=29 vnd=ciscoSystems(9)   |                      |                       |         |             |                     |   |  |  |  |
| > AV                                                                       | P: t=Ucor Paccular                                      | $LI_L(20) = 22$ VNG= | ciscosystems(9)       |         |             |                     |   |  |  |  |
| > AV                                                                       | r: t=user=Passwor                                       | u(2) t=10 Val=Enc    | rypreu                |         |             |                     |   |  |  |  |

Radius-Paket wird mit Benutzeranmeldeinformationen an die ISE gesendet

Client-seitige Erfassung von Wireshark-Daten zur Überprüfung, ob der Client-Datenverkehr zur Portalseite umgeleitet wird, und Überprüfung des TCP-Handshakes zur virtuellen IP-Adresse/zum Webserver des Controllers

|                                                                                                    | Time                                                                                           | Source                                                          | Destination         | Length      | Protocol     | Info                                                       |  |  |  |
|----------------------------------------------------------------------------------------------------|------------------------------------------------------------------------------------------------|-----------------------------------------------------------------|---------------------|-------------|--------------|------------------------------------------------------------|--|--|--|
| 105                                                                                                    | 08:51:34.203945                                                                                | 10.76.6.150                                                     | 10.76.6.145         |             | HTTP         | GET /auth/discovery?architecture=9 HTTP/1.1                |  |  |  |
| 108                                                                                                    | 08:51:34.206602                                                                                | 10.76.6.145                                                     | 10.76.6.150         |             | HTTP         | HTTP/1.1 200 OK (text/html)                                |  |  |  |
| 234                                                                                                    | 08:51:39.028084                                                                                | 10.76.6.150                                                     | 7.7.7.7             |             | HTTP         | GET / HTTP/1.1                                             |  |  |  |
| 236                                                                                                    | 08:51:39.031420                                                                                | 7.7.7.7                                                         | 10.76.6.150         |             | HTTP         | HTTP/1.1 200 OK (text/html)                                |  |  |  |
| Frame 1                                                                                                    | rame 108: 703 bytes on wire (5624 bits), 703 bytes captured (5624 bits) on interface en0, id 0 |                                                                 |                     |             |              |                                                            |  |  |  |
| Etherne                                                                                                    | thernet II, Src: Cisco_34:90:e7 (6c:5e:3b:34:90:e7), Dst: Apple_e3:6d:b9 (6c:7e:67:e3:6d:b9)   |                                                                 |                     |             |              |                                                            |  |  |  |
| Interne                                                                                                    | Internet Protocol Version 4, Src: 10.76.6.145, Dst: 10.76.6.150                                |                                                                 |                     |             |              |                                                            |  |  |  |
| Transmi                                                                                                    | Fransmission Control Protocol, Src Port: 80, Dst Port: 58811, Seg: 1, Ack: 107, Len: 637       |                                                                 |                     |             |              |                                                            |  |  |  |
| Hyperte                                                                                                    | kt Transfer Proto                                                                              | col                                                             |                     |             |              |                                                            |  |  |  |
| Line-ba                                                                                                    | sed text data: te                                                                              | xt/html (9 lines)                                               |                     |             |              |                                                            |  |  |  |
| <html< td=""><td><pre>&gt;<meta http-equi<="" pre=""/></pre></td><td>v="Content-Type" c</td><td>ontent="text/html;</td><td>charset=ut</td><td>f-8" name="</td><td>/iewport" content="width=device-width, initial-scale=1"&gt;\n</td></html<> | <pre>&gt;<meta http-equi<="" pre=""/></pre>                                                    | v="Content-Type" c                                              | ontent="text/html;  | charset=ut  | f-8" name="  | /iewport" content="width=device-width, initial-scale=1">\n |  |  |  |
| <head< td=""><td>&gt;\n</td><td></td><td></td><td></td><td></td><td></td></head<>                                                                                                    | >\n                                                                                            |                                                                 |                     |             |              |                                                            |  |  |  |
| <titl< td=""><td>E&gt; Web Authentic</td><td>ation Redirect<td>TLE&gt;\n</td><td></td><td></td><td></td></td></titl<>                                                                                                    | E> Web Authentic                                                                               | ation Redirect <td>TLE&gt;\n</td> <td></td> <td></td> <td></td> | TLE>\n              |             |              |                                                            |  |  |  |
| <met <="" td=""><td>http-equiv="Cac</td><td>he-control" conten</td><td>t="no-cache"&gt;\n</td><td></td><td></td><td></td></met>                                                                                                    | http-equiv="Cac                                                                                | he-control" conten                                              | t="no-cache">\n     |             |              |                                                            |  |  |  |
| <met <="" td=""><td>http-equiv="Pra</td><td>ama" content="no-ca</td><td>ache"&gt;\n</td><td></td><td></td><td></td></met>                                                                                                    | http-equiv="Pra                                                                                | ama" content="no-ca                                             | ache">\n            |             |              |                                                            |  |  |  |
| <met <="" td=""><td colspan="9"><pre>META http-equiv="Expires" content="-1"&gt;\n</pre></td></met>                                                                                                    | <pre>META http-equiv="Expires" content="-1"&gt;\n</pre>                                        |                                                                 |                     |             |              |                                                            |  |  |  |
| MET/                                                                                                    | http-equiv="ref                                                                                | resh" content="1;                                               | URL=https://192.0.3 | 2.1/login.h | tml?redirect | t=http://10.76.6.145/auth/discovery?architecture=9">\n     |  |  |  |
| <td colspan="8">\n</td>                                                                                                    | \n                                                                                             |                                                                 |                     |             |              |                                                            |  |  |  |
| <td colspan="9">ZHIMLS</td>                                                                                                    | ZHIMLS                                                                                         |                                                                 |                     |             |              |                                                            |  |  |  |

Erfassung auf Clientseite zur Validierung der Umleitungs-URL

### Client richtet TCP-Handshake zur virtuellen IP-Adresse des Controllers ein

| Time Source                   | Destination  | Length Protocol | Info                                                                                             |
|-------------------------------|--------------|-----------------|--------------------------------------------------------------------------------------------------|
| 115 08:51:34.208377 10.76.6.1 | 50 192.0.2.1 | TCP             | 58812 → 443 [SYN, ECE, CWR] Seq=0 Win=65535 Len=0 MSS=1460 WS=64 TSval=3224314628 TSecr=0 SACK_P |
| 117 08:51:34.211190 192.0.2.1 | 10.76.6.150  | TCP             | 443 → 58812 [SYN, ACK, ECE] Seq=0 Ack=1 Win=65160 Len=0 MSS=1250 SACK_PERM TSval=3313491061 TSec |
| 118 08:51:34.211275 10.76.6.1 | 50 192.0.2.1 | TCP             | 58812 → 443 [ACK] Seq=1 Ack=1 Win=131200 Len=0 TSval=3224314631 TSecr=3313491061                 |
| 120 08:51:34.212673 10.76.6.1 | 50 192.0.2.1 | 512 TLSv1.2     | Client Hello                                                                                     |
| 122 08:51:34.217896 192.0.2.1 | 10.76.6.150  | TCP             | 443 → 58812 [ACK] Seq=1 Ack=518 Win=64768 Len=0 TSval=3313491066 TSecr=3224314632                |
| 124 08:51:34.220834 192.0.2.1 | 10.76.6.150  | 89,830 TLSv1.2  | Server Hello, Certificate                                                                        |
| 125 AR-51-34 220835 102 A 2 1 | 10 76 6 150  | 783 / TISu1 2   | Server Key Eychange - Server Hello Done                                                          |

TCP-Handshake zwischen Client und Webserver

### Die Sitzung wird nach erfolgreicher Webauthentifizierung beendet.

| 144 | 08:51:34.235915 | 10.76.6.150 | 192.0.2.1   | TCP        | [TCP Window Update] 58812 → 443 [ACK] Seq=1145 Ack=10183 Win=131072 Len=0 TSval=3224314655 TSe |
|-----|-----------------|-------------|-------------|------------|------------------------------------------------------------------------------------------------|
| 145 | 08:51:34.235996 | 10.76.6.150 | 192.0.2.1   | 52 TLSv1.2 | Encrypted Alert                                                                                |
| 146 | 08:51:34.236029 | 10.76.6.150 | 192.0.2.1   | TCP        | 58812 → 443 [FIN, ACK] Seq=1202 Ack=10183 Win=131072 Len=0 TSval=3224314655 TSecr=3313491084   |
| 147 | 08:51:34.238965 | 192.0.2.1   | 10.76.6.150 | 52 TLSv1.2 | Encrypted Alert                                                                                |
| 148 | 08:51:34.238966 | 192.0.2.1   | 10.76.6.150 | TCP        | 443 → 58812 [FIN, ACK] Seq=10240 Ack=1203 Win=64256 Len=0 TSval=3313491089 TSecr=3224314655    |

TCP-Sitzung nach Abschluss der Webauthentifizierung durch den Client geschlossen

## Verwandter Artikel

Wireless-Fehlerbehebungen und Protokollierung auf Catalyst 9800 Wireless LAN-Controllern

Webbasierte Authentifizierung am 9800

Lokale Webauthentifizierung auf 9800 konfigurieren

## Informationen zu dieser Übersetzung

Cisco hat dieses Dokument maschinell übersetzen und von einem menschlichen Übersetzer editieren und korrigieren lassen, um unseren Benutzern auf der ganzen Welt Support-Inhalte in ihrer eigenen Sprache zu bieten. Bitte beachten Sie, dass selbst die beste maschinelle Übersetzung nicht so genau ist wie eine von einem professionellen Übersetzer angefertigte. Cisco Systems, Inc. übernimmt keine Haftung für die Richtigkeit dieser Übersetzungen und empfiehlt, immer das englische Originaldokument (siehe bereitgestellter Link) heranzuziehen.